# 1. Création de profil pour le module STRUCTURE.

Les profils utilisés dans le module "Structure" sont entièrement personnalisables : vous pouvez en ajouter ou en supprimer selon vos besoins.

Veuillez noter que les profils fournis par défaut dans le logiciel respectent des normes standards, telles que le format ISO, par exemple.

1. Création d'un dossier pour enregistrer votre bibliothèque.

Vous devez créer un dossier, par exemple nommé "Bibliothèque", sur votre bureau ou dans vos documents.

C:\Users\Votre nom\Documents\ZW3D\BIBLIOTHEQUE

2. Création d'une pièce de référence

Dans le dossier 🗅 "BIBLIOTHÈQUE", vous devez créer une nouvelle pièce contenant, sur le plan XY, une esquisse représentant le profil que vous souhaitez ajouter.

## Esquisse

Vous devez vous retrouver avec une pièce contenant une esquisse comme cela :

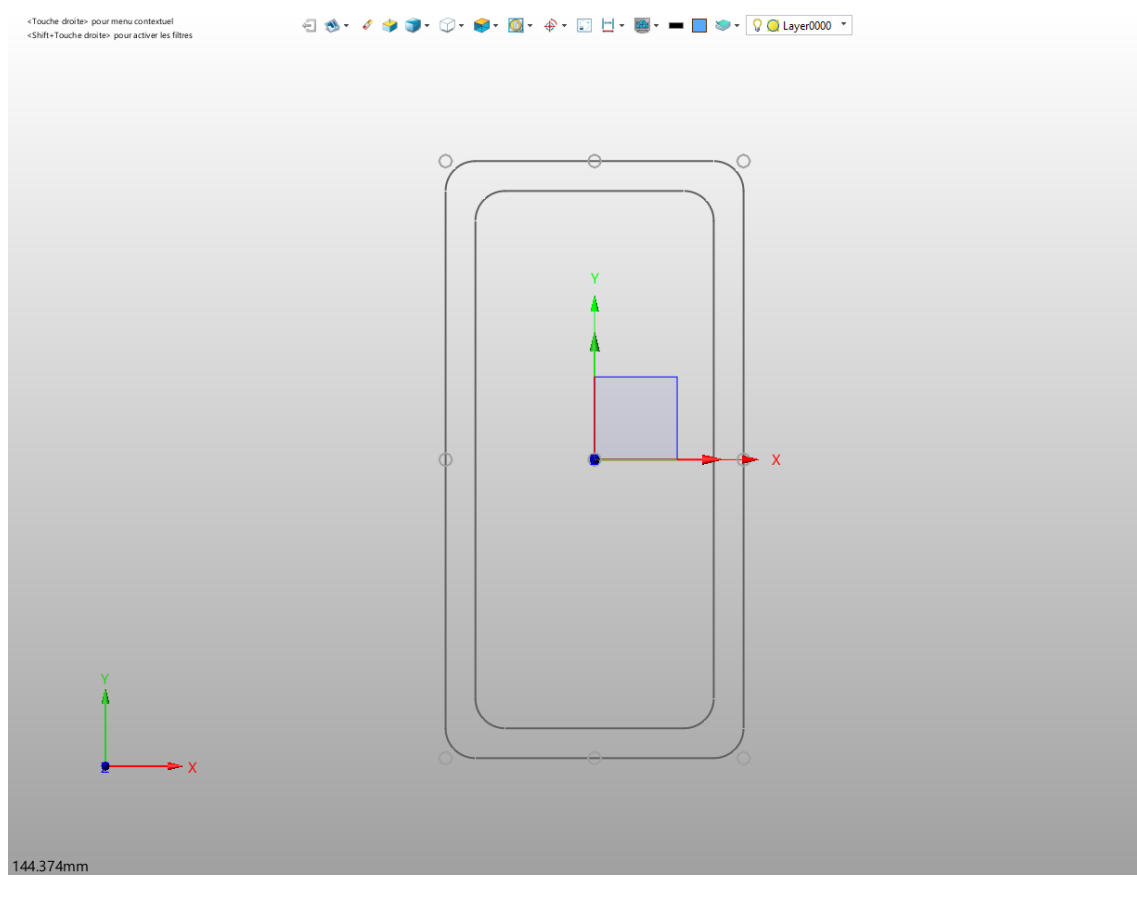

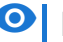

## Exemple

Dans cet exemple, nous avons nommé la pièce 🖿 Tube .

#### 3. Création d'un assemblage

Vous devez maintenant crée un assemblage pour pouvoir avoir accès au module de structure.

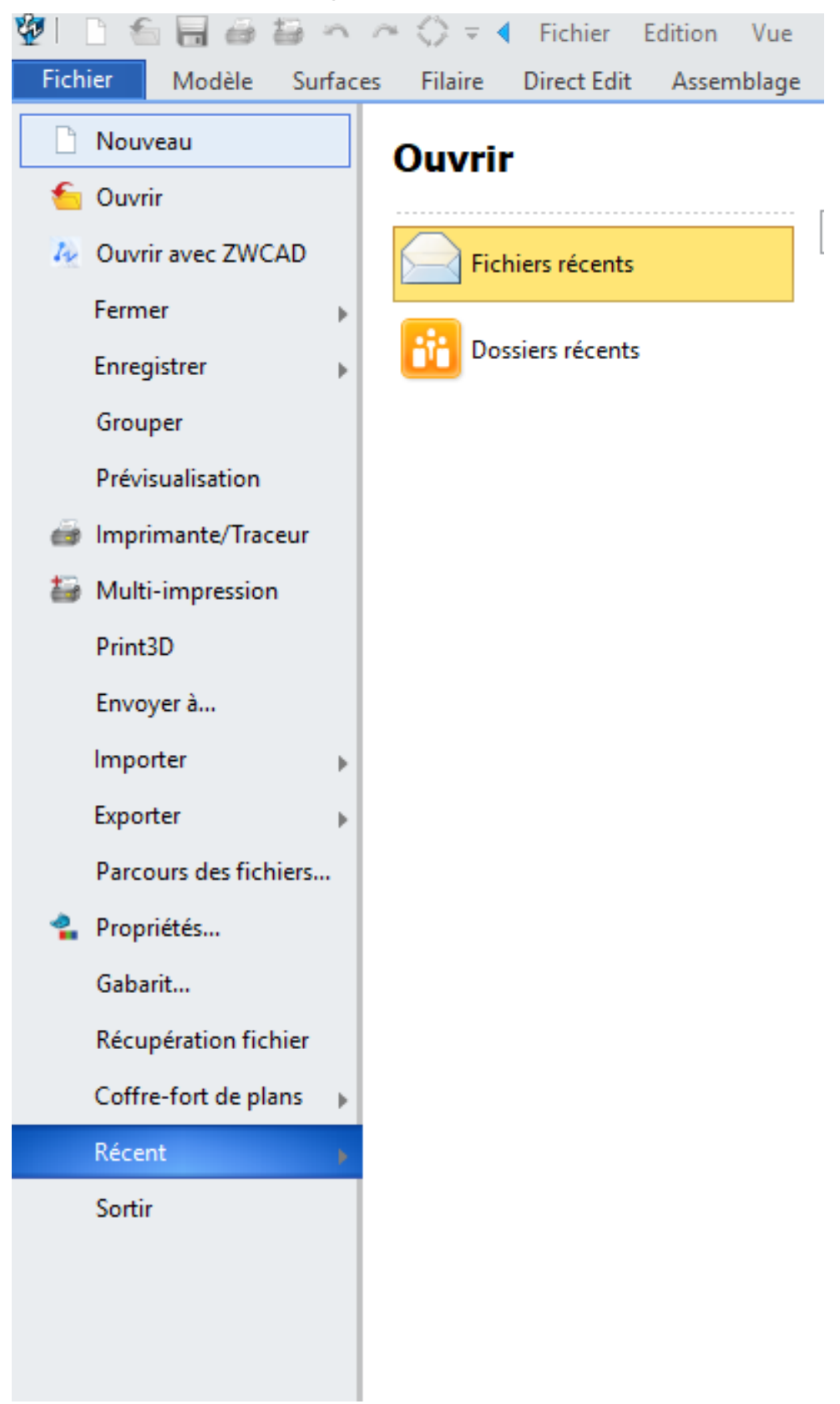

| 🖞 Créer nouveau fich | iier                  |                  |          | $\Box$ | 23  |
|----------------------|-----------------------|------------------|----------|--------|-----|
| Туре                 |                       | Sous-type        |          |        |     |
|                      | <b></b>               | <b></b>          |          |        |     |
| Pièce                | Assemblage            | Standard         | ECAD     |        |     |
| <b>1</b>             | Ś                     |                  | *        |        |     |
| Feuille de dessin    | Esquisse individuelle | Tuyauterie/tubes | Faisceau |        |     |
| 1                    | 48                    |                  |          |        |     |
| Plan de FAO          | Mouvement             |                  |          |        |     |
| Gabarit              |                       | Info             |          |        |     |
| Défaut - Assemblage  |                       |                  |          |        |     |
| [Vider]              |                       | Nom unique       |          |        |     |
|                      |                       | Assemblage002    |          | .Z3AS  | M   |
|                      |                       | Description      |          |        |     |
|                      |                       |                  |          |        |     |
|                      |                       |                  |          |        |     |
|                      |                       |                  | ОК       | Annu   | ler |

## Astuce

Vous n'avez pas besoin de donnée un, nom a l'assemblage. Vous n'allez pas l'enregistrer.

4. ⊾ Assistant Structure.

Allez dans l'onglet structure et apuriez sur 🗖 Assitant structurel

| 💯   🗋 🌜 🗃 📾 🌤 🗠 🗘 = 4 Fichier - I                                                                                           | Edition Vue Insertion Attributs Interr | oger Outils Utilitaires A   | Applications Fenêtre     | Aide Nuage           |                      |                         | ZW3D 2025 SP x64 - | [* Assemblage00 | 1.Z3ASM]     |
|----------------------------------------------------------------------------------------------------|----------------------------------------|-----------------------------|--------------------------|----------------------|----------------------|-------------------------|--------------------|-----------------|--------------|
| Fichier Modèle Surfaces Filaire Direct Edit                                                                                 | Assemblage Tôlerie Soudures Reve       | erse Engineering Echange do | lonnées Réparer PM       | l Outils Affichage   | Interroger Electrode | le Moule Tuyauteri      | Tubes Structure    | Simulation      | Applications |
| 🗟 🎸 🖊 🗈 🔯                                                                                                    | 🏲 🔭 🏲 🔺                                | 🖉 🖉 🎽                       | 1                        | <b>6</b>             | BOM                  |                         |                    |                 |              |
| Cadre Esquisse Segment Membre Modifier la C                                                                                 | Coupe en Découpe Joint De bout en      | Longueur Découpe de Moo     | difier Nettoyer le joint | Élément Modifier     | Nomenclature Rép     | étition Miroir Plan     | Assistant          |                 |              |
| 3D - structure structure                                                                                                    | biseau d'extremite en i bout           | la tace le j                | joint non valide         | structurei i element | structurelle         | origin                  | structurer         |                 |              |
| Trajet Profil                                                                                                    | Joint de base                          | Joint avance                | Traitement de joint      | Element              | Nomenclature Modi    | ification de base Donne | s Bibliotheque     |                 |              |
| 📴 🖶 🗕 🔁 🔹 🖯 📲 Tous 🔹 🔹 🖏 Assemblage entire 🔹 🖷 🐁 👔 🚛 👔 🚛 👔 👘 🗮 🦉 🎯 🕼 🖗 🗮 🥸 🖉 🕼 🖗 🖉 🚱 👘 👘 Choix simple 💿 🦄 🖉 🔗 😒 🖊 🖉 💿 🖓 🗸 🔗 |                                        |                             |                          |                      |                      |                         |                    |                 |              |
| Gestionnaire                                                                                                    | ■ 🕮 * Tube.Z3PRT 🗙 * Asser             | mblage001.Z3ASM × +         |                          |                      |                      |                         |                    |                 |              |

5. Configurer le nouveau profil  $\rightarrow$  Confirmer les informations

Vous avez une nouvelle photo qui s'ouvre. Sélectionnez 🗖 « Nouveau à partir d'une esquisse existante ».Puis donner un nom à votre profil. Vous pouvez aussi cliquer sur le bouton du fichier pour aller chercher la pièce que vous avez préparée dans votre dossier Dibliothèque.

| 1911 D 6 D 6 10 m a C 4 1000 1000                      | Ver landing Athletic Internance Code Hillington And Internations Frankers Alde Moura                                                                                                    | 78/20 2025 (064, 15 Assembles                                                                       | 19 73 APAR                                       |
|--------------------------------------------------------|----------------------------------------------------------------------------------------------------|----------------------------------------------------------------------------------------------------|--------------------------------------------------|
| Fichier Modèle Surfaces Filaire Direct Edit Assen      | vue insertion attributs interroger outris utilitaires applications renetre aide Nuage<br>blane Tôlerie Soudiures Reverse Engineering Echange données Rénarer PMI Outris Affichage Interroger                                                                                                    | Electrode Moule Tuvauterie Tubes Structure Simulation                                               | Annlications 7W France A Trouver une com C A P X |
| Cadre Esquises Segment<br>Trajet Profil                | Texture de la construit de la construit de la | Repétition Miroir Plan Assistant<br>origina tructurel     Modification de base Données Bibliothèque |                                                  |
| 💘 🕂 — 🔛 • 🔿 💕 Tous 🔹 🔹 Asser                           | iblage entier 🔹 🖷 📲 🔹 😰 🕸 🔹 🕸 🗮 📴 🤮 🕼 🚯 🕛 🔳 Choix simple 💿 🔹 🔌 🖗 🛞 🗠 🦯                                                                                                    | 1004~7/**                                                                                           |                                                  |
| Gestionnaire 💿 🖾                                       | *Assemblage001.Z3ASM × +                                                                                                    |                                                                                                    |                                                  |
| Montrer tout   Entrer pour recher   Entrer pour recher | Appuyer sur <f2> pour we dynamique</f2>                                                                                                    | 🧕 + 🔶 + 💽 🍟 + 🧱 + 💻 💭 + 🖓 🥘 Layer0000 🔹                                                             |                                                  |
| Noeud d'assemblage                                     | 😻 Assistant structurel 🗢 🖾                                                                                                    |                                                                                                    |                                                  |
|                                                        | Confirmer les informat Mode                                                                                                    |                                                                                                    |                                                  |
| 3                                                      | Paramètres des proprié Nouveau nom de fichier                                                                                                    |                                                                                                    |                                                  |
| <b>2</b>                                               | e orieur de bibliotreque Ouvrir le fichier     Omembre structurel en aluminium                                                                                                    |                                                                                                    |                                                  |
| 1                                                      |                                                                                                    |                                                                                                    |                                                  |
| Ĩ                                                      |                                                                                                    |                                                                                                    |                                                  |
|                                                        | 2 Ouvrir                                                                                                    | 2 2                                                                                                 |                                                  |
|                                                        | 🗠 🗠 👻 🏠 🛄 🕊 Ulas 🕨 👘 Documents 🕨 ZW3D 🕨 TU                                                                                                    | 10 > 3D 🗹 🔇 Chercher 🗧 🍓                                                                            |                                                  |
|                                                        | Mon document Nom                                                                                                    | Type Dernière modification Taille                                                                   |                                                  |
|                                                        | Via Dossier de travail Tube.Z3PRT 3                                                                                                    | Fichier Z3PRT 02/04/2025 11:28                                                                      |                                                  |
|                                                        | Mon ordinateur<br>Extense<br>Téléchargements                                                                                                    |                                                                                                    |                                                  |
|                                                        | Copie locale                                                                                                    |                                                                                                    |                                                  |
|                                                        | Nom du fichier: Tube.Z3PRT                                                                                                    | • 💥 Part(*.Z3PRT) •                                                                                 |                                                  |
|                                                        | Objet source :                                                                                                    | Chercher Ouvrir • Annuler                                                                           |                                                  |
|                                                        | 200mm                                                                                                    |                                                                                                    |                                                  |
| Sélectionner commande ou entité                        | 2001111                                                                                                    |                                                                                                    |                                                  |
|                                                        |                                                                                                    |                                                                                                    |                                                  |

Une fois, les champs remplis, vous pouvez cliquer sûr suivant.

## 6. 🗖 Esquisse

Une nouvelle fenêtre s'ouvre

| 😨 Assistant structurel                            |                                 |                                   |                                  |                                   | $\overline{\nabla}$     | Σ3   |  |
|---------------------------------------------------|---------------------------------|-----------------------------------|----------------------------------|-----------------------------------|-------------------------|------|--|
| Confirmer les informat<br>Esquisse                | Remarque : vo<br>faire une fois | euillez vous réf<br>que vous êtes | férer au docum<br>dans l'environ | nent d'aide pou<br>nement de l'es | ır savoir qı<br>quisse, | ioi  |  |
| Paramètres des proprié<br>Éditeur de bibliothèque | Équation                        | [                                 | Entrée variable                  |                                   |                         |      |  |
| Luiteur de bibliotriequi                          | Statut                          | [                                 | Les expression                   | s n'ont pas été                   | définies.               |      |  |
|                                                   | Profil                          | [                                 | Modifier le croquis              |                                   |                         |      |  |
|                                                   | Statut                          |                                   | L'esquisse n'es                  | st pas entièrem                   | ent restrei             | nte. |  |
|                                                   | Points d'ancr                   | age                               | Sélectionner des points          |                                   |                         |      |  |
|                                                   | Statut                          |                                   | Les points d'ar                  | ncrage n'ont p                    | as été défir            | nis. |  |
|                                                   |                                 |                                   |                                  |                                   |                         |      |  |
|                                                   |                                 |                                   |                                  |                                   |                         |      |  |
|                                                   |                                 |                                   |                                  |                                   |                         |      |  |
| 4 IIII >                                          |                                 |                                   |                                  |                                   |                         |      |  |
|                                                   |                                 | Retour                            | Suivant                          | Terminer                          | Annule                  | er   |  |

| Vous devez | donc | entrée de | es 🗿 | variables. |
|------------|------|-----------|------|------------|
|------------|------|-----------|------|------------|

| Expression<br>5<br>100<br>50 | Valeur<br>5 | Unité     | Type Publier           |                                                |
|------------------------------|-------------|-----------|------------------------|------------------------------------------------|
| 5<br>100<br>50               | 5           |           |                        |                                                |
| 5<br>100<br>50               | 5           |           |                        |                                                |
| 5<br>100<br>50               | 5           |           |                        |                                                |
| 100<br>50                    |             |           | Référence              |                                                |
| 50                           | 100         |           | Référence              |                                                |
| **                           | 50          |           | Référence              |                                                |
|                              |             |           |                        |                                                |
| • Minimum                    | Maximum     | R         | Remplacer l'expression | Cote                                           |
|                              | * Minimum   | * Minimum | * Minimum Maximum      | Minimum     Maximum     Remplacer l'expression |

# Remarque

Cette étape n'est pas obligatoire, si vous avez une seule dimension.

# • Exemple

Dans le cas présent, nous avons entré la hauteur, la largeur et l'épaisseur.

☐ Modifiez le croquis pour intégrer vos variables à votre dessin.

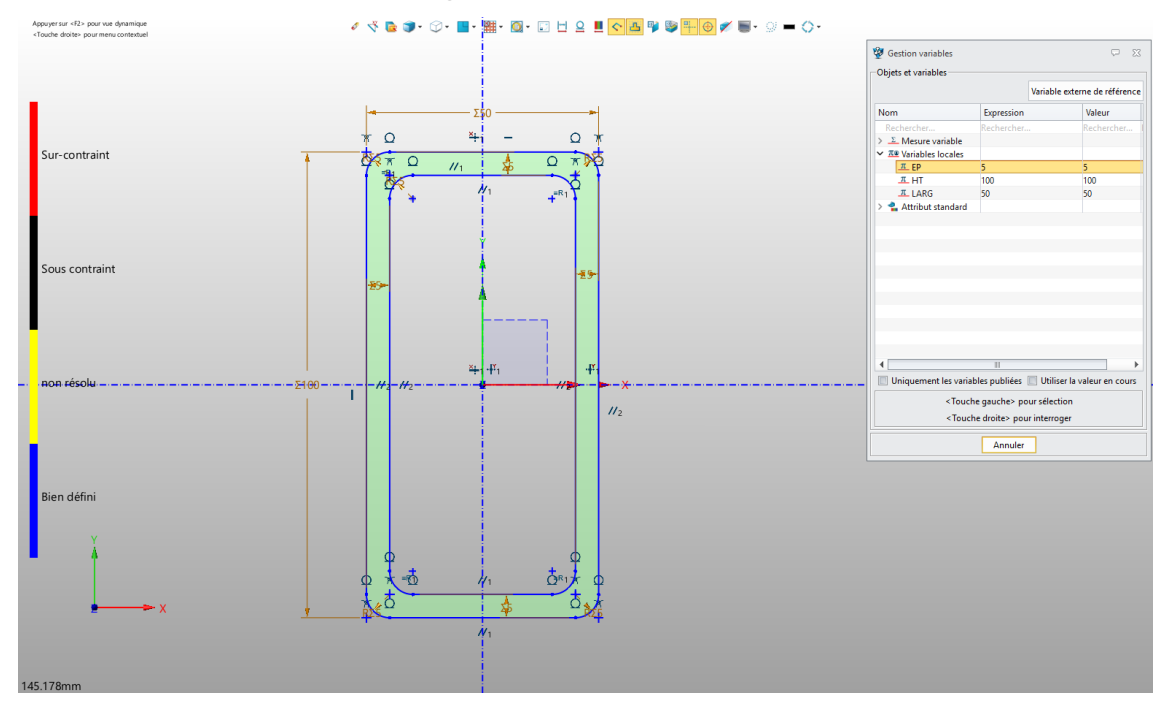

Sélectionnez les points que vous avez préalablement dessinés pour définir les emplacements d'insertion du profil. Choisissez d'abord un point par défaut, puis sélectionnez les autres points de votre choix.

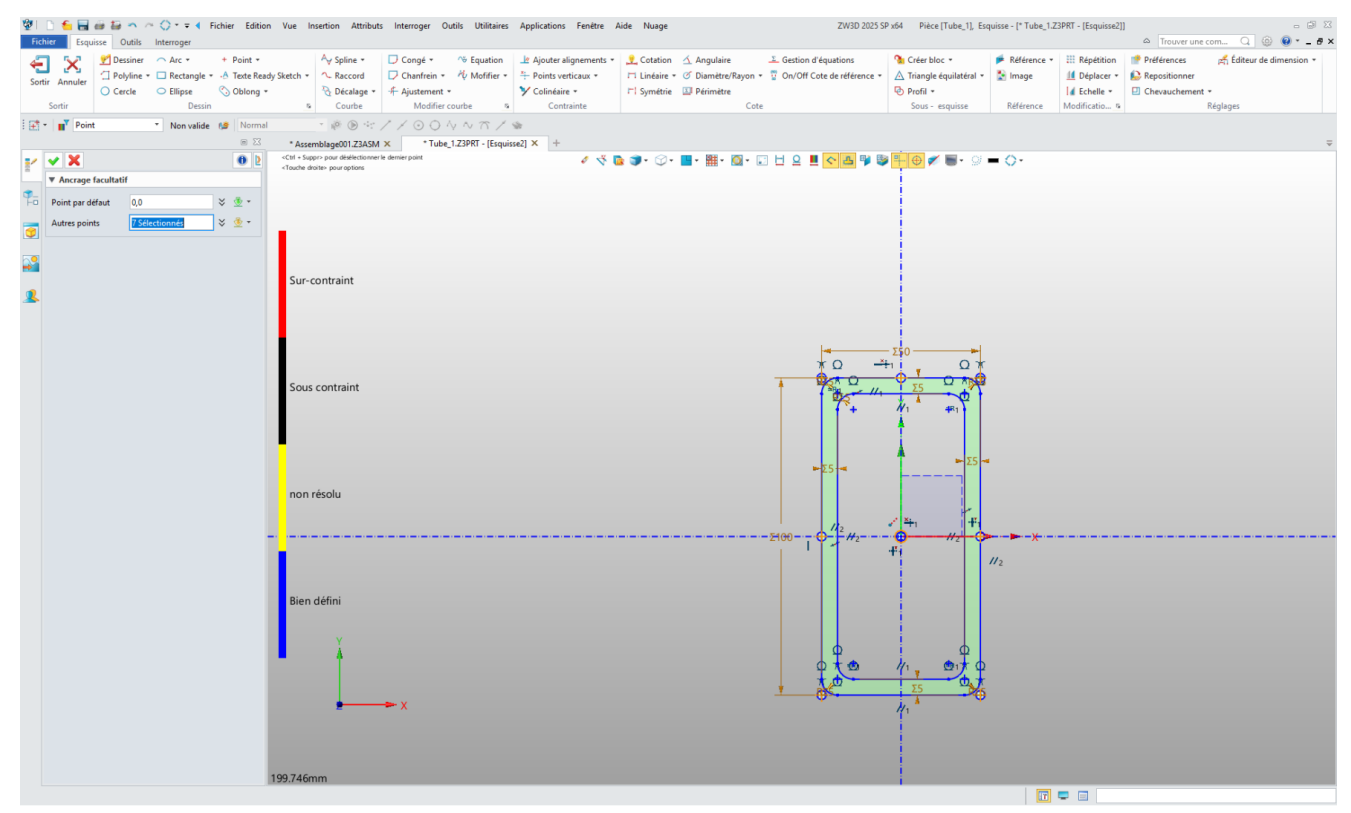

Vous pouvez cliquez sur suivant

| Confirmer les informat<br>Esquisse                | Remarque : veuillez vous ré<br>faire une fois que vous ête | éférer au document d'aide pour savoir quoi<br>s dans l'environnement de l'esquisse. |  |  |  |
|---------------------------------------------------|------------------------------------------------------------|-------------------------------------------------------------------------------------|--|--|--|
| Paramètres des proprié<br>Éditeur de bibliothèque | Équation                                                   | Entrée variable                                                                     |  |  |  |
| culteur de bibliotriequi                          | Statut                                                     | Les expressions n'ont pas été définies.                                             |  |  |  |
|                                                   | Profil                                                     | Modifier le croquis                                                                 |  |  |  |
|                                                   | Statut                                                     | L'esquisse n'est pas entièrement restreinte.                                        |  |  |  |
|                                                   | Points d'ancrage                                           | Sélectionner des points                                                             |  |  |  |
|                                                   | Statut                                                     | Les points d'ancrage n'ont pas été définis.                                         |  |  |  |
| 4                                                 |                                                            |                                                                                     |  |  |  |

#### 7. • Paramètre des propriétés

Dans cet onglet, vous pouvez renseigner les paramètres de base de votre profil.

| 👰 Assistant structurel             |   |                     |                   | Ģ             | 23 |
|------------------------------------|---|---------------------|-------------------|---------------|----|
| Confirmer les informat             |   | Nom de la propriété | Donnée/Expression | Unité/Format  | St |
| Esquisse<br>Paramètres des proprié | 1 | Туре                | Tube_1111         |               | S  |
| Éditeur de bibliothèqu             | 2 | Spécification       | 100X50X5          | 1             | S  |
|                                    | 3 | Norme industrielle  | 1                 | 2             | S  |
|                                    | 4 | Épaisseur de trait  | 1 3               | kg/m 🔻        | S  |
|                                    | 5 | Matériau standard   | Acier 4           |               |    |
|                                    | • |                     |                   |               | •  |
|                                    |   | Retour              | Suivant Te        | rminer Annule | er |

## Truc & astuce

Vous aurez la possibilité de changer les paramètres dans la nomenclature de structure après. Ce ne sont que des préréglages.

# Ø

#### Remarque

Le  $\odot$  3 correspond à la masse volumique. Il y a ici une mauvaise traduction.

Une fois fini, cliquez sûr suivant.

#### 8. Mettre le lien de la ⊾ Bibliothèque

Dans ce nouvel onglet, vous devez renseigner le chemin vers l'emplacement où vous avez enregistré votre 🗖 bibliothèque. Ce chemin doit correspondre à celui défini lors de l'étape « Création d'un dossier pour enregistrer votre bibliothèque ».

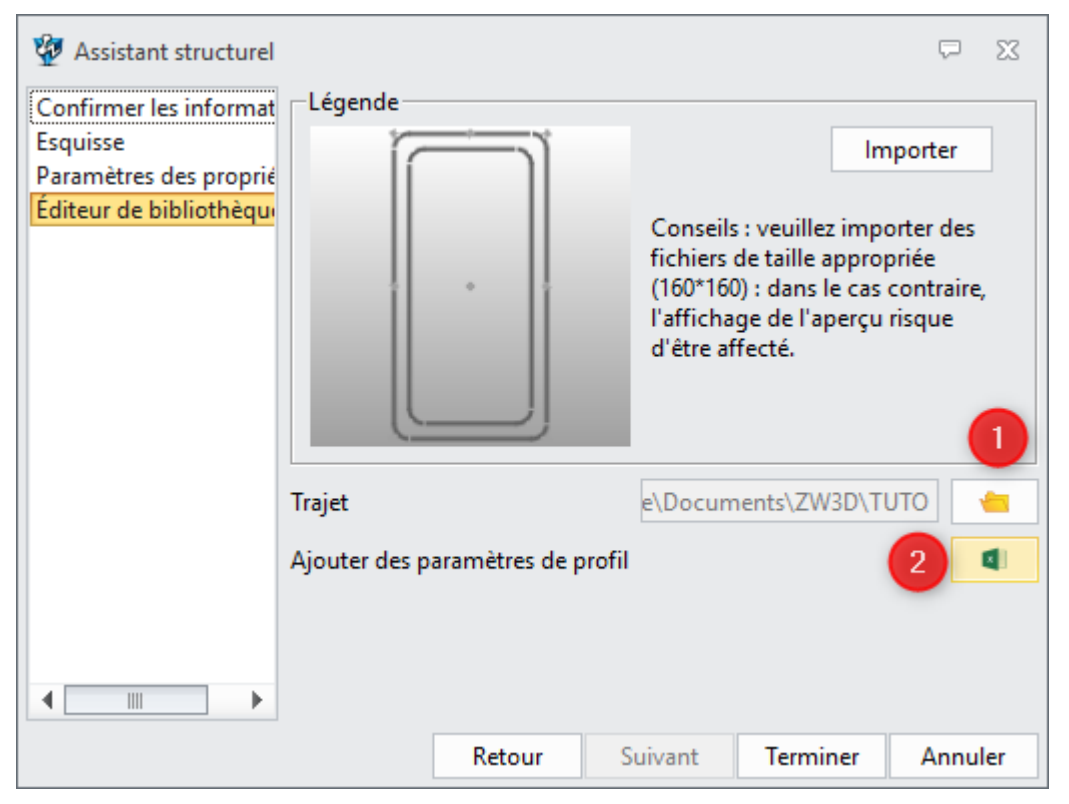

Ensuite, cliquez sur l'icône Excel (O2)pour ouvrir une fenêtre vous permettant d'ajouter d'autres profilés.

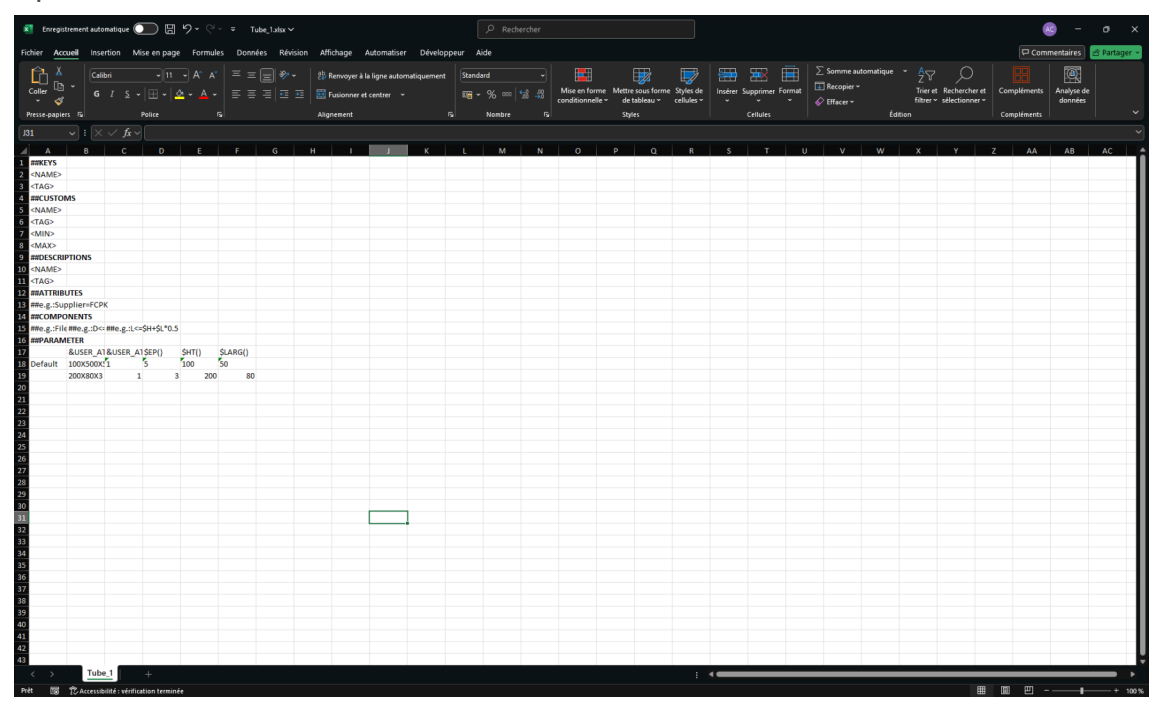

## Exemple

Dans notre exemple je n'ai ajouté qu'un autre profilé de 200X80X3.

## Truc & astuce

Vous pouvez ajouter autant de profilés que vous le souhaitez. Ils resteront modifiables par la suite, il n'est donc pas problématique si certains sont manquants au départ.

## 9. 🔟 Terminer

Cliquez sur Terminer. Félicitations, votre profilé a bien été créé.

Dans le dossier de votre Dibliothèque, vous devriez voir apparaître ces quatre fichiers. Fermez ZW3D, puis copiez ces fichiers.

| ~ | 🥏 Tube_1.Z3PRT | 02/04/2025 15:10                                        | ZW3D Part Docu    | 74 Ko |
|---|----------------|---------------------------------------------------------|-------------------|-------|
| * | 🧧 Tube_1.png   | 02/04/2025 15:09                                        | Fichier PNG       | 2 Ko  |
| * | 🐴 Tube_1.xlsx  | Type d'élément : Eichier PNG<br>Dimensions : 160 x 160  | Feuille de calcul | 7 Ko  |
| * | 📅 Tube_1.z3l   | Taille : 1,72 <mark>6</mark> 9 <sub>04/2025 15:09</sub> | ZW3D Document     | 1 Ko  |

# 🖉 Remarque

Les fichiers sont indissociables et vous ne pouvez pas les renommer.

Vous allez devoir copier ces fichiers dans le dossier d'installation du logiciel, qui se trouve normalement à l'emplacement suivant :

C:\Program Files\ZWSOFT\ZW3D 2025\ZWStructure\Standard Parts\Steel Structural Member\Custom

## Résultat

Vous pouvez maintenant insérer le nouveau profilé.

| ♥         ●         ●         ●         ●         ●         ●         ●         ●         ●         ●         ●         ●         ●         ●         ●         ●         ●         ●         ●         ●         ●         ●         ●         ●         ●         ●         ●         ●         ●         ●         ●         ●         ●         ●         ●         ●         ●         ●         ●         ●         ●         ●         ●         ●         ●         ●         ●         ●         ●         ●         ●         ●         ●         ●         ●         ●         ●         ●         ●         ●         ●         ●         ●         ●         ●         ●         ●         ●         ●         ●         ●         ●         ●         ●         ●         ●         ●         ●         ●         ●         ●         ●         ●         ●         ●         ●         ●         ●         ●         ●         ●         ●         ●         ●         ●         ●         ●         ●         ●         ●         ●         ●         ●         ●         ●         ●                                                                                                    | ger Outils Utilitaires Applications Fenttre Alde Nuage<br>seEngineering Echange-données Réparer PMI Outilis Affichage Interroger Electrode Moc                                      | ZW3D 2025 SP x64 - (* Assemblage001.Z3A5M]<br>ale Tuyauterie Tubes Structure Simulation Applications Z | o 🗐 🕸<br>W France                            |
|----------------------------------------------------------------------------------------------------|----------------------------------------------------------------------------------------------------|----------------------------------------------------------------------------------------------------|----------------------------------------------|
| Coole Equise Segment<br>3D - Trajet Profil                                                                                                    | ngueur Découpe de la forte Nettoye le joint function structurel réferent Modifier Structurel Commencitature Modification I Tateterrent de joint Element Normencitature Modification | Moir Plan Assistant<br>origine - Kurkutvel<br>de base Donneks Bibliothique                             |                                              |
| 😽 🖶 🗕 😭 * 🚫   💕 Tous 🔹 🐯 Pièce et composant 🔹 🚍 🔒   🗈 🗈                                                                                                    | 🗈 🗈 🐂 🚞 🌆 🕼 🚯 🖓 🌒 Choix simple 💿 🐂 🛞 🛞 < 🖊 🖉 🔿 Av                                                                                                    | N77/100                                                                                                |                                              |
| Membre structurel B 🛛 * Assemblage001.Z3ASM × -                                                                                                    |                                                                                                    |                                                                                                    |                                              |
| F      P     F     F     P     C     C    C |                                                                                                    | 🖓 💭 Layer0000 👘                                                                                        | Assemblage [Assemblage001] créé.<br>Cadre 3D |
| ▼ Requis                                                                                                    |                                                                                                    |                                                                                                    | Membre structurel                            |
|                                                                                                    |                                                                                                    |                                                                                                    |                                              |
| 💻 Trajets 🛛 🕹 💇                                                                                                    |                                                                                                    |                                                                                                    |                                              |
| Fusionner des trajets colinéaires                                                                                                    |                                                                                                    |                                                                                                    |                                              |
| The Profil                                                                                                    | 2 Bibliothèque de membres structurels                                                                                                    | - x                                                                                                    |                                              |
|                                                                                                    | > Membre structurel en aluminium                                                                                                    | A                                                                                                    |                                              |
|                                                                                                    | AS                                                                                                    |                                                                                                    |                                              |
|                                                                                                    | BSI                                                                                                    |                                                                                                    |                                              |
| Standard AS                                                                                                    | GB                                                                                                    |                                                                                                    |                                              |
| Type Sections creuses circulaires 🛅 🚺                                                                                                    |                                                                                                    |                                                                                                    |                                              |
| Spécification 13.5X2.3 CHS                                                                                                    | KS Tube_1 UPN-TESTE                                                                                                    |                                                                                                    |                                              |
| Profil de transformation                                                                                                    |                                                                                                    |                                                                                                    |                                              |
| Aligner le plan CSYS par défaut_XY 🔮                                                                                                    |                                                                                                    |                                                                                                    |                                              |
| Localiser le profil                                                                                                    |                                                                                                    |                                                                                                    |                                              |
| Décalage X 0 mm , 👱 .                                                                                                    |                                                                                                    | =                                                                                                    |                                              |
| Angle de rotation 0 deg 1 1 1                                                                                                    |                                                                                                    |                                                                                                    |                                              |
| Brafil du minist                                                                                                    |                                                                                                    |                                                                                                    |                                              |
|                                                                                                    |                                                                                                    |                                                                                                    |                                              |
| ▶ Joint                                                                                                    |                                                                                                    |                                                                                                    |                                              |
| Yarametres                                                                                                    |                                                                                                    |                                                                                                    |                                              |
| Nom de l'instance ne001 Sections creuses circulaires                                                                                                    |                                                                                                    |                                                                                                    |                                              |
| Créer un dossier de structures                                                                                                    |                                                                                                    |                                                                                                    |                                              |
|                                                                                                    |                                                                                                    |                                                                                                    |                                              |
| z                                                                                                    | L                                                                                                    | <b>V</b>                                                                                               |                                              |
| 4                                                                                                    |                                                                                                    | OK Annuler                                                                                             |                                              |
|                                                                                                    |                                                                                                    |                                                                                                    |                                              |
|                                                                                                    |                                                                                                    |                                                                                                    |                                              |
| X                                                                                                    |                                                                                                    |                                                                                                    |                                              |
|                                                                                                    |                                                                                                    |                                                                                                    |                                              |
|                                                                                                    |                                                                                                    |                                                                                                    |                                              |
| 982.942mm                                                                                                    |                                                                                                    |                                                                                                    |                                              |
| Selectionnez des lignes et des courbes pour creer les membres structurels.                                                                                                    |                                                                                                    | U 🖵 🖃                                                                                                  |                                              |